## 電子契約書の操作方法に関して

①メール本文にあるリンクをクリック

## ②インターネットに遷移します。 右下の「続行」をクリック。

| 著名してください:ネ | ットワーク広告分担金確認書 電子契約                                                           | - 株式会社ソーラーパートナーズ                         |  |
|------------|------------------------------------------------------------------------------|------------------------------------------|--|
|            |                                                                              | [contact_attribute:partne…               |  |
|            |                                                                              |                                          |  |
|            | ネットワーク広                                                                      | 告分担金確認書                                  |  |
|            |                                                                              |                                          |  |
|            | -                                                                            |                                          |  |
|            | 100                                                                          | 1.00000                                  |  |
|            | Re- cont                                                                     | 10.000 (State 1                          |  |
|            | ALC: NO                                                                      | 1.0750                                   |  |
|            | a second                                                                     | 10.000                                   |  |
|            |                                                                              | 1.0758                                   |  |
|            |                                                                              |                                          |  |
|            | 10.000                                                                       | The official state                       |  |
|            | 1000                                                                         |                                          |  |
| E          | CHINE ST. M.                                                                 | 1000                                     |  |
|            | 「統行」をクリックすることにより、アドビの <u>利用条件</u><br>す。アドビのプライバシーに関する取り組みについて詳<br>を参照してください。 | を読んで月差したとみなされよ<br>しくは、 <u>プライバシーボリシー</u> |  |

③画面が明るくなります。下にスクロールしてください。

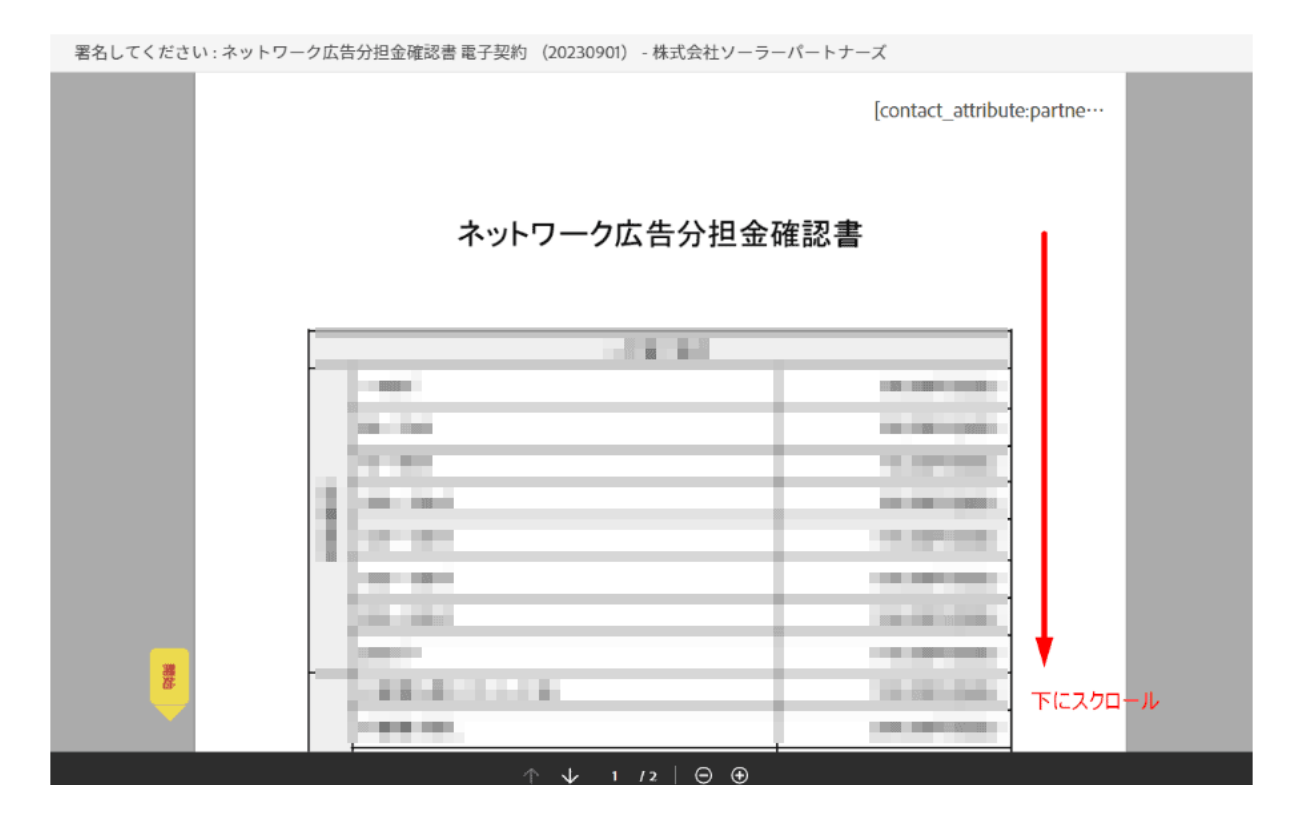

## ④該当箇所に記入をお願いします

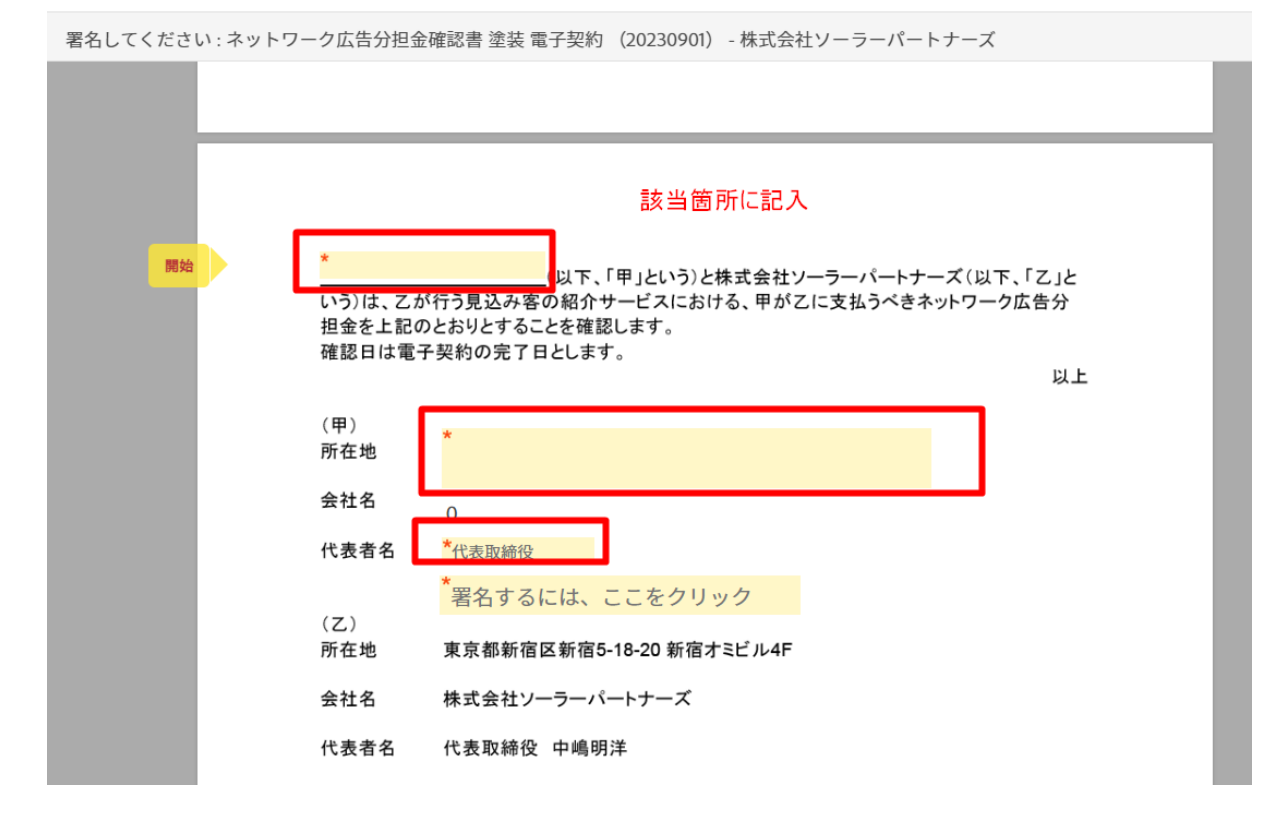

⑤「署名するには、ここをクリック」を押すと、署名欄が表示されます。 署名をして、右下の青い「適用」をクリック。

|                   | <u>国</u> <i>の</i>                                 |    |
|-------------------|---------------------------------------------------|----|
| 著名してください: ネットワークル | _                                                 | _  |
|                   | لم                                                |    |
|                   | Sig                                               |    |
|                   | ■ ここに署名を入力                                        |    |
|                   |                                                   |    |
| <u>5</u>          | 着名をして、石下の適用をクリック                                  | ٤  |
| い<br>担            | (閉じる)(適用)・                                        | }  |
| 確認                | 日は電子契約の完了日とします。                                   |    |
|                   | 12                                                | ** |
| (甲)<br>所在:        | <ul> <li>東京都新宿区新宿5丁目18-20新宿<br/>オミビル4F</li> </ul> |    |
| 会社                | <sup>名</sup> 外壁塗装パートナーズ                           |    |
| 代表:               | 着名 <u>代表取締役</u> こちらをクリックすると署名欄が表示されます             | ţ. |
| <b>次</b> へ        | *署名するには、ここをクリック                                   |    |
| (乙)<br>所在:        | 東京都新宿区新宿5-18-20 新宿オミビル4F                          |    |
|                   |                                                   |    |
| 云杠                |                                                   |    |
| 代表:               | 者名 代表取締役 中嶋明洋                                     |    |
|                   |                                                   |    |

⑥右下に「クリックして署名」が表示されるので、こちらをクリック。

| 担金を確認日      | したいりんしているいため、ことにもありる、モルビースロン・ビモンドン・クルロカー<br>と記のとおりとすることを確認します。<br>は電子契約の完了日とします。 |
|-------------|----------------------------------------------------------------------------------|
|             | 以上                                                                               |
| (甲)<br>所在地  | 東京都新宿区新宿5丁目18-20 新宿<br>オミビル4F                                                    |
| 会社名         | 外壁塗装パートナーズ                                                                       |
| 代表者         | 名 代表取締役 クリックして変更                                                                 |
| (乙)<br>所在地  | <u> 折原太―</u><br>mmよー (xxxm)<br>東京都新宿区新宿5-18-20 新宿オミビル4F                          |
| 会社名         | 株式会社ソーラーパートナーズ                                                                   |
| 代表者         | 名 代表取締役 中嶋明洋                                                                     |
|             |                                                                                  |
| 1<br>2<br>2 | 類者を信頼していない場合、またはフィッシングや計販行為が疑われる場合は、<br>信しないでください。 ちちらをクリック                      |
| -<br>       | 名することにより、本契約、 <u>消費者への情報開示</u> および株式会社ソーラーパート<br>ーズと電子的に取引を実施することに同意したものとみなされます。 |

⑦アドレス入力画面が表示されるため、アドレスを入力して、「署名を送信」をクリック。

| ください : ネットワーク | n広告分打<br>電子<br>外壁塗        | 報を入力<br>アドレスを入力して、署名を送信をクリック<br>チメールを入力してクリックし、この文書に署名してください。<br>adviser@gaihekitosou-partners.jp |  |
|---------------|---------------------------|---------------------------------------------------------------------------------------------------|--|
|               | いう)は、<br>担金を上記の<br>確認日は電子 | ク広告分<br>たおりとりることを確認しまり。<br>手契約の完了日とします。                                                           |  |
|               | (甲)<br>所在地                | 東京都新宿区新宿5丁目18-20新宿<br>オミビル4F                                                                      |  |
|               | 会社名                       | 外壁塗装パートナーズ                                                                                        |  |
|               | 代表者名                      | 代表取締役                                                                                             |  |
|               | (乙)<br>所在地                | <u>- 折原太一</u><br>HIBA- CA234HI/HORI)<br>東京都新宿区新宿5-18-20 新宿オミビル4F                                  |  |
|               | 会社名                       | 株式会社ソーラーパートナーズ                                                                                    |  |
|               | 代表者名                      | 代表取締役 中嶋明洋                                                                                        |  |

⑧メールボックスを見に行きます。

Adobe signからメールが届きます(Adobe signは電子契約サービスの名前です) メール本文にある「電子メールアドレスを確認」をクリックすれば終了です。

※パソコンによっては「電子メールアドレスを確認」の箇所が「Confirm my email address」と英語で表記されるケースがあります。 英語でも同じくクリックをお願いします。

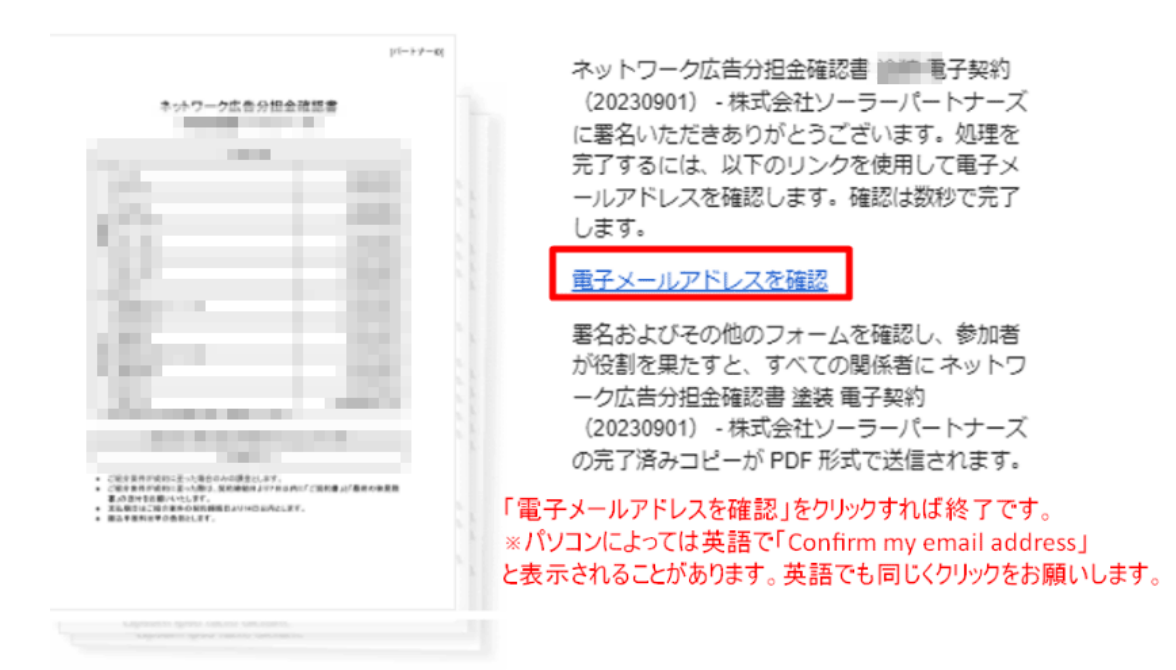